## thinknx v.2.0

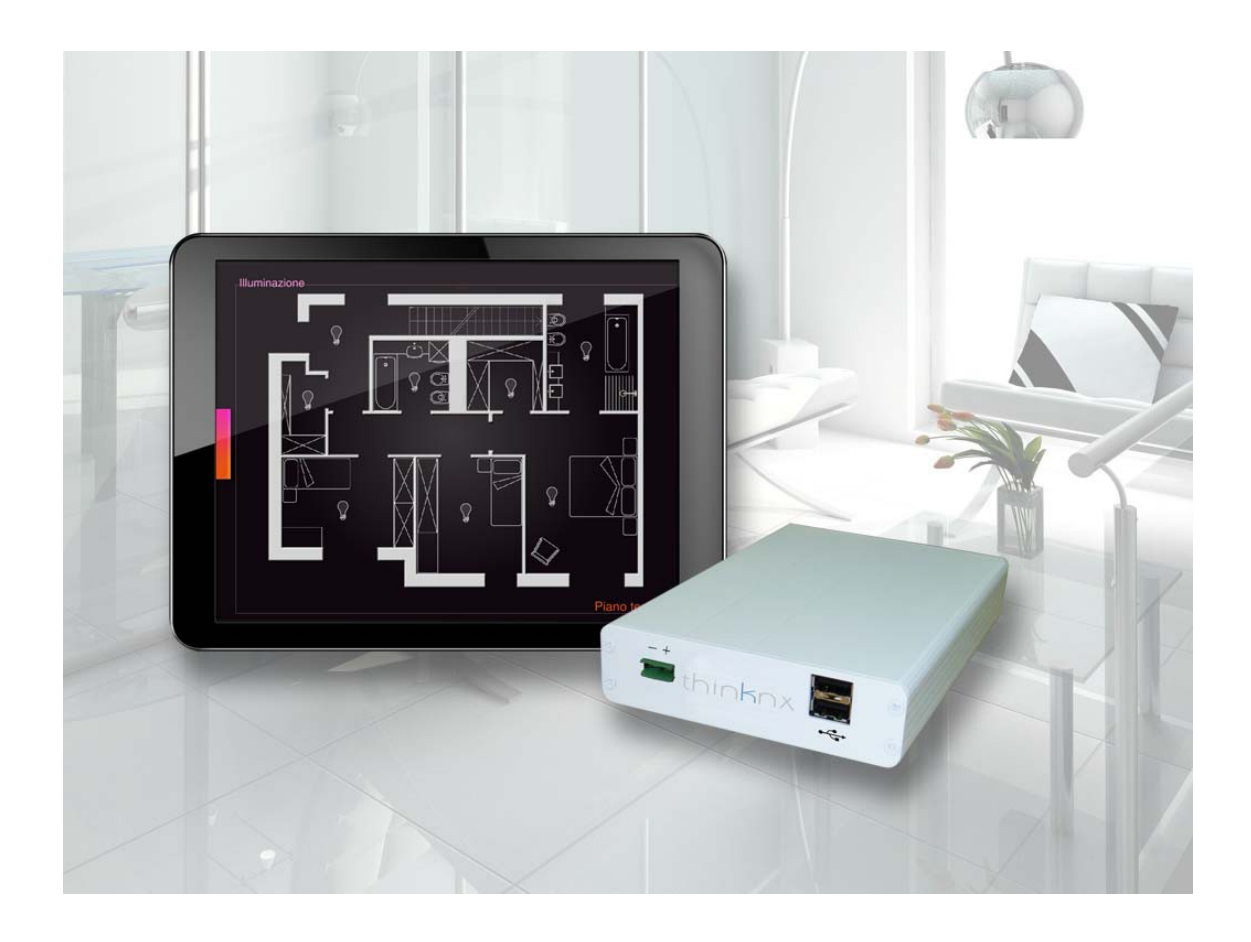

# Novità app Thinknx

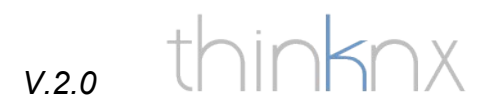

#### Impostazioni dell'app

Sono state introdotte nuove voci nelle impostazioni dell'app per renderla più flessibile e favorire la configurazione del multiprogetto.

| iPad 🗢                    | 17:04                                         | 70% 📼               |
|---------------------------|-----------------------------------------------|---------------------|
| Impostazioni              | ThinKnx                                       |                     |
| FlightRadar24             | Interfaccia                                   |                     |
| Immobiliare.it            | Visualizza impostazioni                       |                     |
| LaSettimana               | Funzionamento                                 |                     |
| K LeonardoAround          | Abilita geolocalizzazione                     | $\bigcirc \bigcirc$ |
| Nat Geo Ita               | Usa il multitasking                           |                     |
| Paper                     | Cerca server locale all'avvio                 | $\bigcirc \bigcirc$ |
| Premium Play              | Chiedi sempre quale progetto aprire all'avvio | $\bigcirc \bigcirc$ |
| Rei News                  | Retrocompatibilità                            |                     |
| 🚱 Sea Stars               | Applica offset agli oggetti                   | $\bigcirc$          |
| 🔕 Shazam                  | Informazioni                                  |                     |
| Sky Guida TV              | Versione annicazione                          | 20                  |
| Skype                     | ThinKnx - 2012                                | £.0                 |
| Super Mania 2             |                                               |                     |
| <u> Supermarket Mania</u> |                                               |                     |
| 🗭 ThinKnx                 |                                               |                     |
| ThinKnx Tester            |                                               |                     |

#### thinknx v.2.0

**Visualizza Impostazioni**: se spuntata, questa opzione consente di visualizzare nella barra delle funzioni dell'app la voce "Settings" per accedere al menù del multiprogetto.

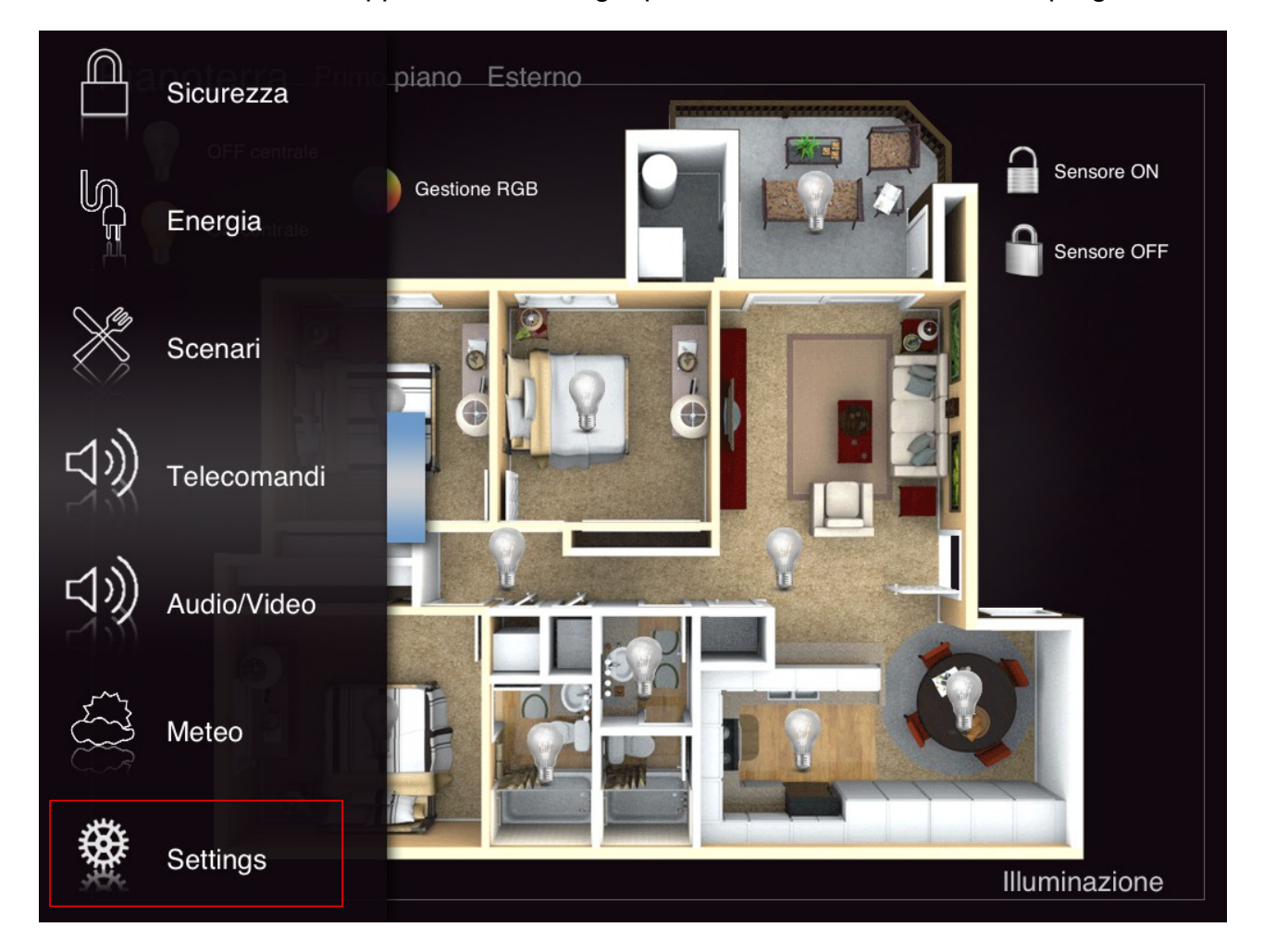

**Abilita Geolocalizzazione**: se questa opzione è spuntata, all'avvio dell'app saranno rilevate le coordinate del dispositivo e sarà proposta l'apertura del progetto più vicino all'utente.

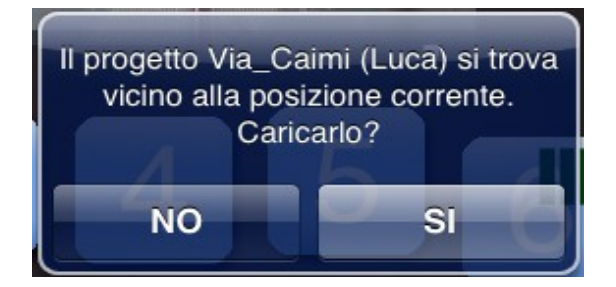

Importante!!! Questa nuova funzione per poter funzionare necessita che nei progetti siano state specificate le coordinate dell'impianto tramite configurator. Inoltre la localizzazione deve essere abilitata sul dispositivo e l'app deve essere autorizzata dall'utente (Impostazioni  $\rightarrow$  Privacy  $\rightarrow$  Localizzazione).

thinknx V.20

**Usa il multitasking**: se il multitasking è attivo quando l'utente esce dall'app premendo il tasto Home il progetto caricato rimane attivo e la connessione al server viene chiusa. Se invece questa opzione non è spuntata ad ogni chiusura dell'app il progetto viene completamente chiuso e alla riapertura l'app dovrà ricaricare i file del progetto.

**Cerca server locale all'avvio**: tramite il configurator è possibile specificare per ogni progetto l'indirizzo locale, l'indirizzo remoto e la porta necessari per connettersi al server. Se questa opzione è spuntata, l'app cercherà di connettersi al server tramite l'indirizzo locale specificato con il configurator. Se l'utente non dovesse trovarsi nella rete locale del server, l'app si connetterà comunque con l'indirizzo e la porta remoti anche se questa opzione è spuntata.

**Chiedi sempre quale progetto aprire all'avvio**: grazie al multiprogetto è possibile gestire più progetti nella stessa app. Se questa opzione è spuntata, all'avvio dell'app verrà aperto il menù del multiprogetto dove si potrà selezionare quale progetto aprire o scaricarne di nuovi.

**Applica offset agli oggetti**: con la nuova versione dell'app è stato corretto un bug che disegnava le icone dei termostati spostate a destra rispetto alla posizione originale nel configurator. Se questa opzione non è spuntata la posizione delle icone è la stessa che nel configurator (ovvero quella corretta); se invece non è spuntata l'icona risulterà spostata. Per i progetti già esistenti si consiglia di spuntare questa opzione in modo che le icone non cambino posizione nel progetto.

### thinknx v.2.0

#### Multiprogetto

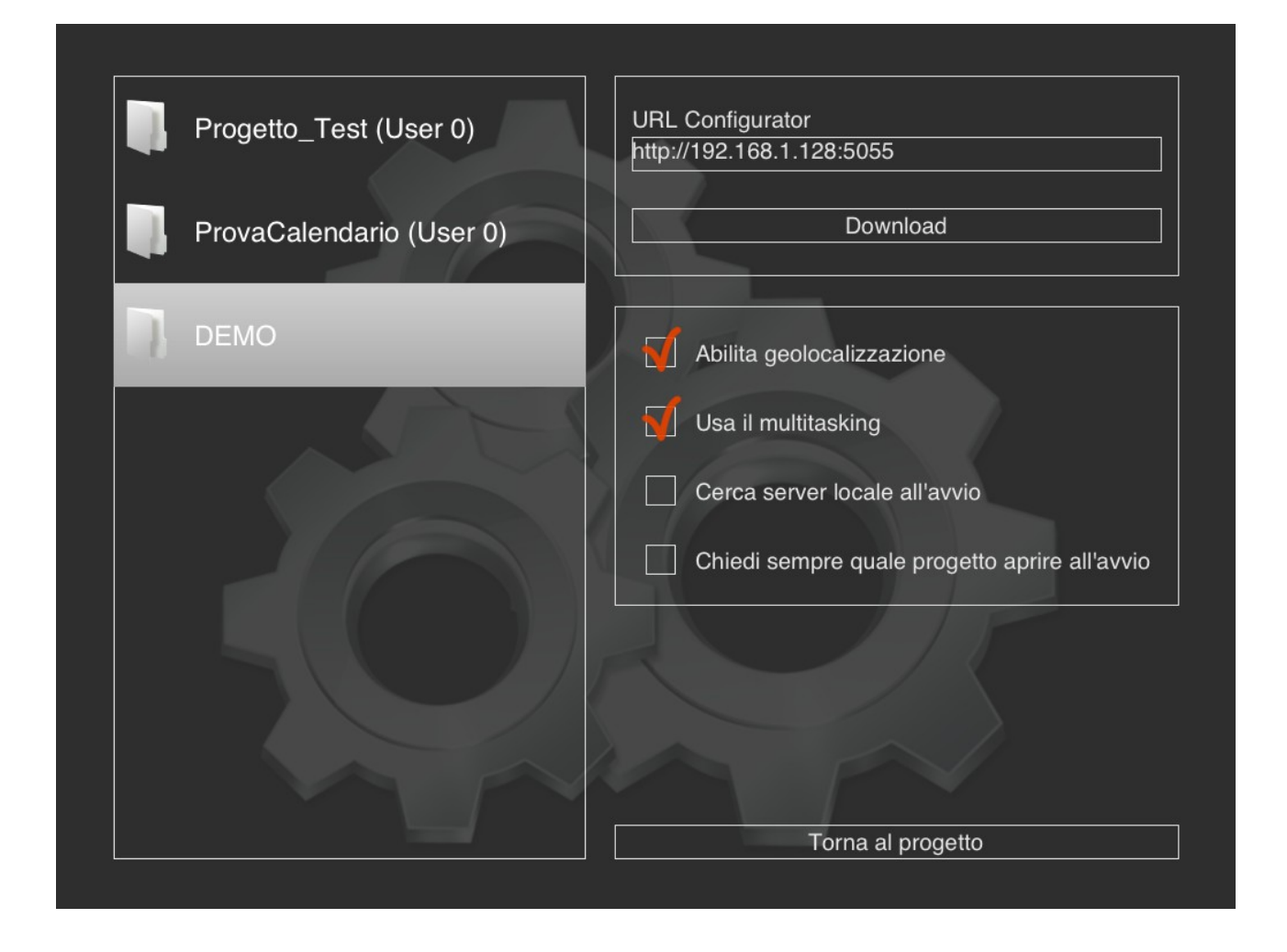

Per aprire il menù del multiprogetto selezionare la voce "Settings" nella barra delle funzioni o spuntare nelle impostazioni dell'app la voce "Chiedi sempre quale progetto aprire all'avvio" per visualizzarlo all'avvio dell'app.

Le spunte presenti nel menù del multiprogetto sono dei collegamenti alle voci presenti nelle impostazioni dell'app.

Per caricare un nuovo progetto sull'ipad/iphone innanzitutto aprire il progetto nel

configurator e cliccare sul pulsante Tablet . Tablet

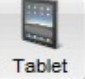

In basso a destra nella finestra del configurator comparirà l'indirizzo ip e la porta del configurator che andranno poi immessi nel dispositivo per scaricare il progetto.

Scrivi http://192.168.2.55:5050 nelle impostazioni dell'applicazione per IPad o Android

thinknx V.2 0

Per caricare un nuovo progetto, nell'ipad/iphone inserire l'url specificato dal configurator nel campo in alto a destra e premere "Download". Comparirà una finestra per indicare che il download è in corso.

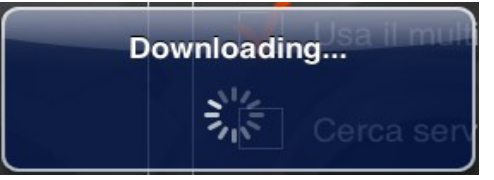

Al termine del download il progetto viene aggiunto all'elenco dei progetti a sinistra. Se il progetto scaricato è già presente nell'elenco, viene proposta una finestra di conferma della sostituzione.

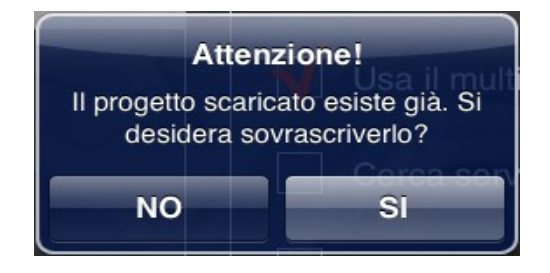

Per eliminare un progetto dall'elenco premere il pulsante rosso "Elimina" che compare premendo da destra verso sinistra il nome del progetto (comportamento standard di iOS per le liste).

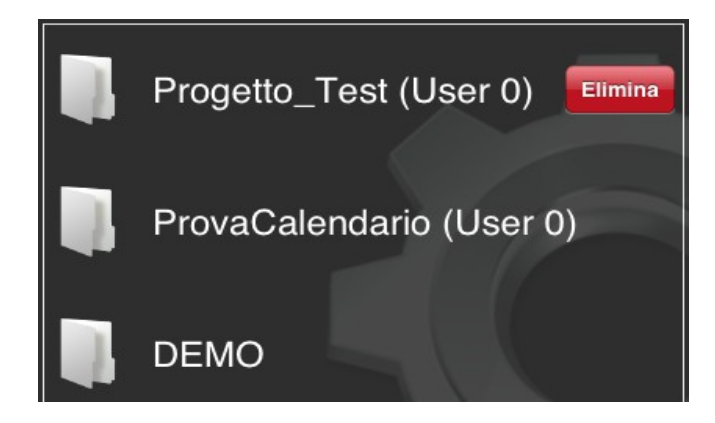

Per aprire un progetto, selezionare il nome nell'elenco, comparirà un messaggio di conferma della selezione. Premendo sì il menù del multiprogetto si chiude e viene caricato il progetto nell'app.

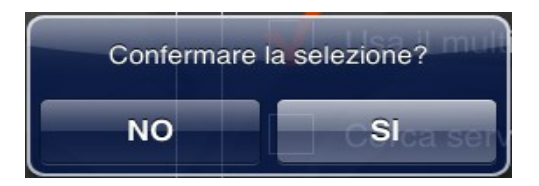